データベースマニュアル(2022.4)

日経テレコン[にっけいてれこん]

京都橘大学 図書館

日経テレコン[にっけいてれこん]は、ビジネスに必要な情報を網羅した日経各紙(日本経済新聞・ 日本産業新聞・日経流通新聞・日経金融新聞)記事検索、閲覧ができるデータベースサービスです。 日経テレコンの強みは、情報の信頼性、取材範囲の広さ、そして時系列での蓄積です。

記事情報では、全都道府県の50紙をカバーしており、過去から現在までの日々の動向を報道から キャッチすることができます。

また、【業界・企業研究パック】は、業界の概要や今後の展望を見通すことができ、各企業の 活動状況は把握できるため、業界・各企業への理解がさらに深まるはずです。 就職活動の手助けにもなるでしょう。

収録範囲とその特徴

|                                                                  |   | タイトル                      | 搭載範囲/特徴                                                                                                    |
|------------------------------------------------------------------|---|---------------------------|----------------------------------------------------------------------------------------------------|
| メインコンテンツ -<br>合 ホーム                                              |   | *日本経済新聞<br>(朝刊・夕刊)        | <ul> <li>見出し・一部記事の抄録:</li> <li>1949年4月~1981年9月</li> <li>全文記事収録:</li> <li>1949年4月~1974年12月</li> </ul>                                     |
| <ul> <li>○ 記事検索</li> <li>▲</li> </ul>                            | А | A<br>* 日経 Mul             | <ul> <li>記事イメージ (PDF): 1988 年 6 月~</li> <li>見出し・一部記事の抄録:</li> </ul>                                                                      |
| > ナビ型記事検索 B                                                      |   | (流通新聞)                    | 1975年1月~1985年9月<br>■ 記事イメージ (PDF): 1990年4月~<br>■ 月出し、一部記事の协録:                                                                            |
|                                                                  |   | *日本経済新聞<br>地方経済面          | <ul> <li>● 見面じ 印記事の投資:</li> <li>1976年1月~1982年10月</li> <li>■ 記事イメージ (PDF): 1993年1月~</li> </ul>                                            |
| <ul> <li>▲ 人事検索</li> <li>▲ 人事検索</li> <li>▶ ビポート・市場シェア</li> </ul> | В | * ナビ型<br>記事検索             | <ul> <li>Aに収録されている全期間・全媒体の新聞、ニュース記事から会社名や人名などの<br/>主題検索、ビジネスに係わるテーマ検索、<br/>業界等で検索</li> <li>ナビゲーションに従えば、効率的に情報<br/>検索が可能</li> </ul>       |
| <ul> <li>&gt; 業界ニュース</li> <li>&gt; 業界サマリ</li> </ul>              | С | *企業検索                     | 日本経済新聞社が定期調査している、<br>約 22,000 社の最新データ「日経会社プロ<br>フィル」と、上場会社約 3,500 社の「企業<br>決算」の検索が可能                                                     |
|                                                                  | D | * 業界情報<br>★業界・企業研究<br>パック | <ul> <li>「日経 NEEDS 業界解説レポート」「日経業<br/>界地図」「日経大予測」「NRI 未来年表」を<br/>搭載</li> <li>Aに収録されている全期間の新聞、記事<br/>から業界の動向や展望などが検索・閲覧<br/>できる</li> </ul> |

# A 記事検索の使い方

| : ① ホーム Q 記事検索(キャッシュレス)           |
|-----------------------------------|
| 514件です 新しい順 き に 20 き 件ずつ 見出しを表示 2 |
| 新規 * キャッシュレス 1 () 再検索<br>履歴 *     |

#### «例»"キャッシュレス"に関するの記事をさがす

 「
 た側縦列の【メインコンテンツ】より、「記事検索」を選び、クリックします。
 右側に検索入力欄が表示されます。
 複数のキーワードを入力する際は、ワードとワードの間に1つずつスペースを空けて
 キーワードを追加してください。

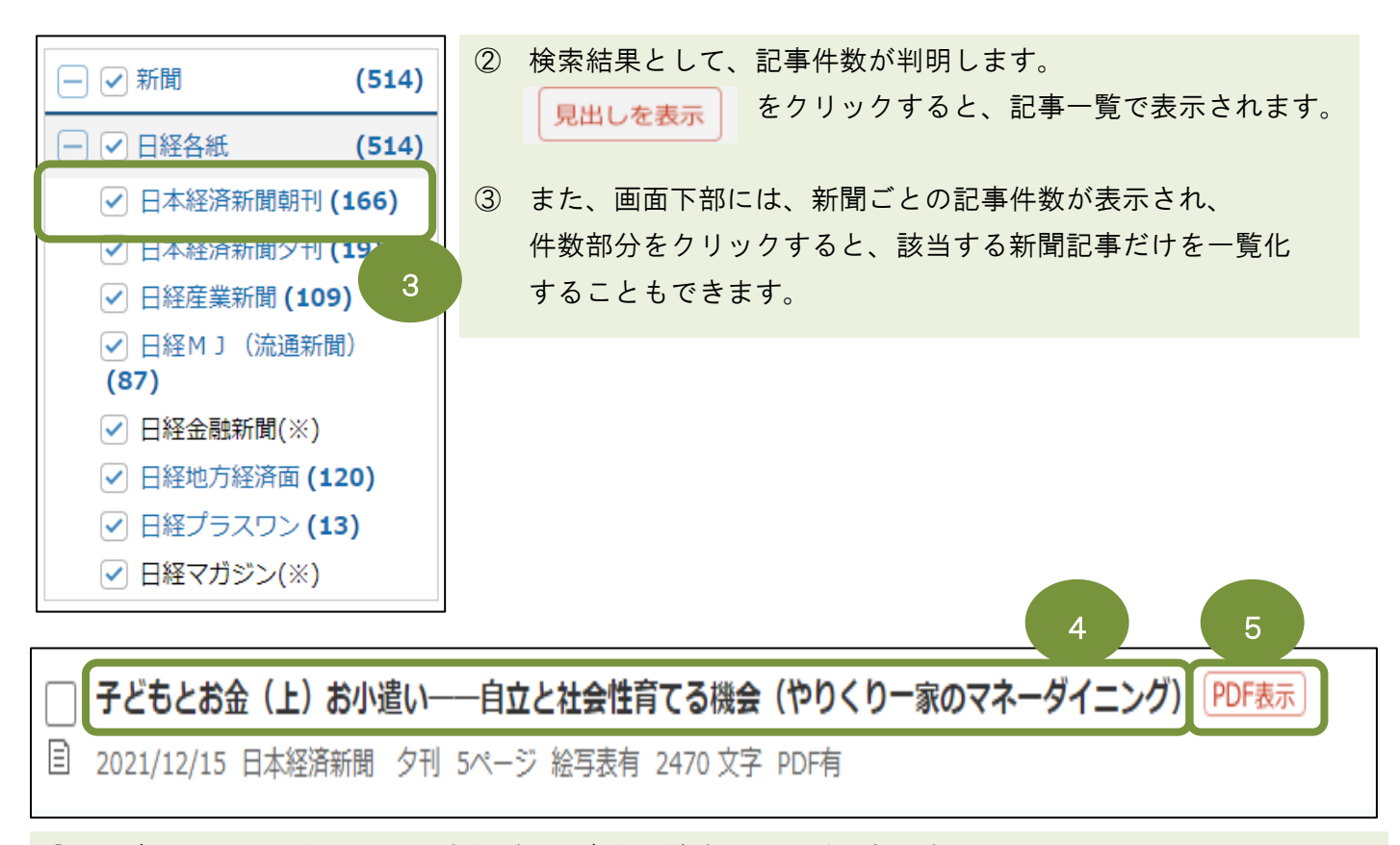

- ① 記事のタイトルをクリックすれば、記事を閲覧することができます。
- 5 PDF表示 をクリックすれば、PDF 形式の記事が表示されます。
- ⑥ 同じ連載・特集(3件) をクリックすると、
   記事が連載や特集の一部だった場合、前後の記事をまとめて読むことができます。

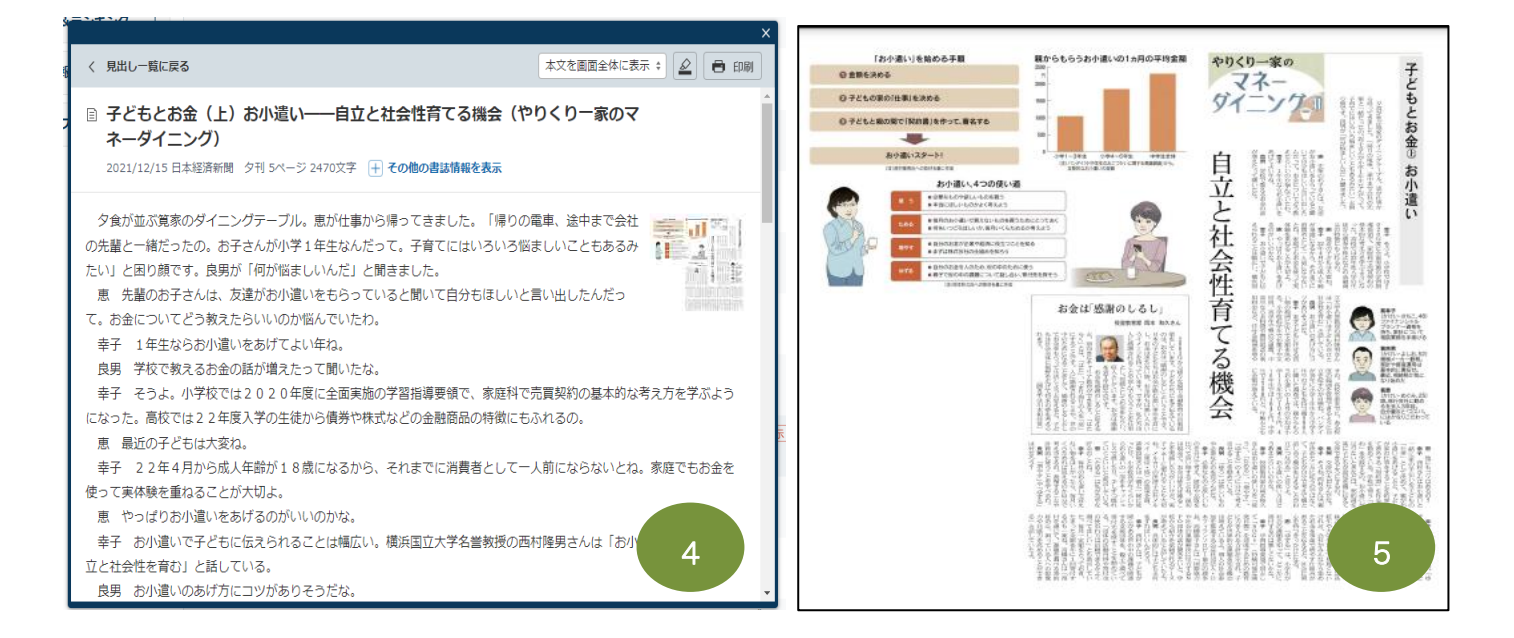

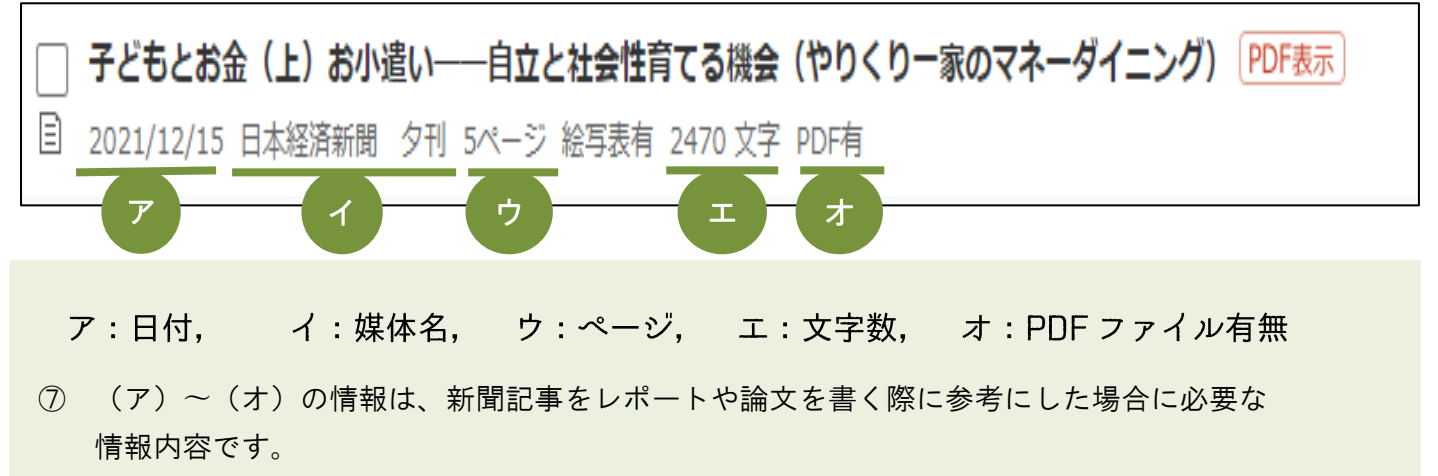

④⑤でプリントアウト入手した際には、情報内容を記入しておきましょう。

## B ナビ型記事検索の使い方

「ナビ型記事検索」は、"欲しい記事になかなかたどり着けない""よいキーワードが思いつかない" などの悩みを解消する検索です。

検索対象範囲は「記事検索」と同じで、具体的な会社名や、ビジネス関連テーマ、業界別などから検索 することができます。

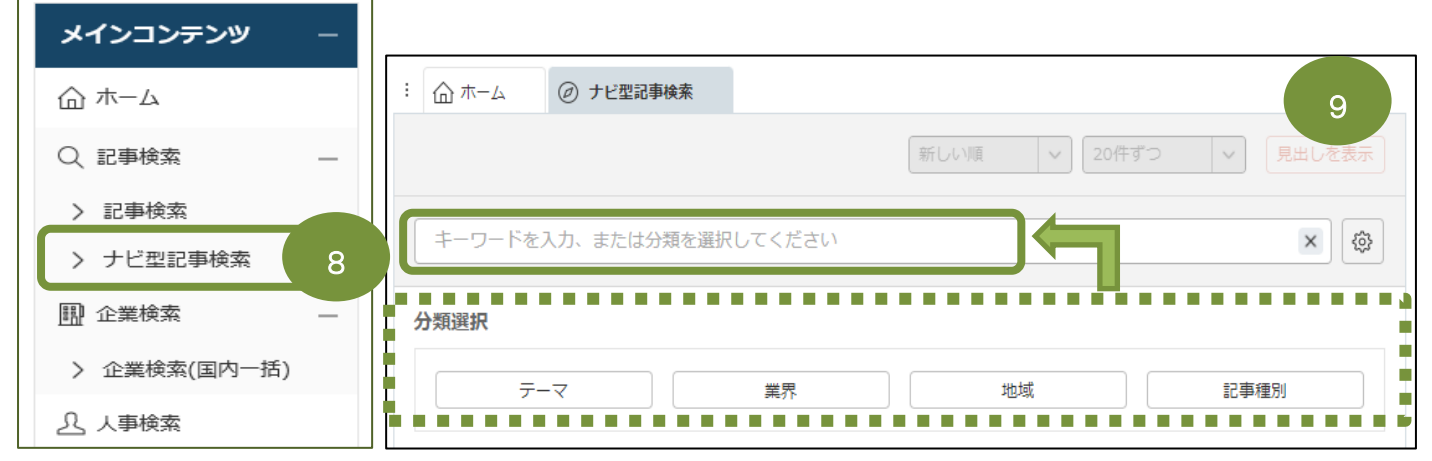

- ⑧ 左側縦列の【メインコンテンツ】より、「ナビ型記事検索」を選び、クリックします。 右側に検索入力欄が表示されます。
- ⑨ 検索ボックスには、その下にある【分類選択】を利用して入力していきます。 この方法なら、漠然としたテーマでも、何とか目的に合いそうな情報が入手できるのでは ないでしょうか。
- ⑩ 例えば、

【分類選択】-「テーマ」をクリックし、その中から <a>

 ▼活用を選択します。

 次に、IT 活用からさらに絞込みができるように【絞込みキーワード候補】が表示されるので、

 この中から、公的機関・大学を選びます。

キーワード: IT 活用+公的機関・大学の2つのワードで検索することができるわけです。

| テーマ選択         |            |          | . ST       |    | 絞り込みキーワード | 候補  | (記事の分類・主題語) | 「絞り込み | 検索します)   |    |          |     |
|---------------|------------|----------|------------|----|-----------|-----|-------------|-------|----------|----|----------|-----|
| 大分類企業         |            |          |            |    |           |     |             |       |          |    |          |     |
| 中分類           | 小分類        |          |            |    |           |     | 業界          |       | 会社・団体・人物 |    | 一般用語     |     |
| 事業組み替え        | 共同出資会社設立   | 新規事業進出   | 事業計画の中止・延期 |    |           |     |             |       |          |    | ***      |     |
|               | 出資比率の変更    | 事業・企業の買収 | 経営統合       |    | 新商品・サービス  | 260 | システム・ソノ…    | 509   | 畐工連      | 63 | 光衣日      | //3 |
|               | 分社化・グループ再編 | 既存事業の強化  | 既存事業の縮小・撤退 | 10 | い営業       | 204 | 電機・家電       | 193   | NEC      | 57 | 株式会社     | 348 |
|               | 事業・企業売却    | 経営破たん    | 資本参加       |    | /究開発      | 166 | 銀行・信用金庫     | 148   | 日立製作所    | 54 | 提供       | 191 |
|               | 業務提携       | 提携解消     | 会社設立       |    | 設備投資      | 100 | 小的雌朋·大学     | 128   | ノークリサーチ  | 43 | インターネット… | 127 |
|               | 海外進出       | 経営再建     |            |    | RXIBIXA   | 10. |             | 120   | 1 199 1  | 10 | 122 121  | 127 |
| <b>車</b> 業 戦略 | 販売,堂業値止    | I T 🕅    | 価格戦略       |    | 決算        | 89  | コンサル・調査     | 116   | 東原敏昭     | 30 | システム開発   | 117 |
| 3-39C7A"H     | 生産戦略       | 販売·営業    | 顧客管理       |    | 政策・制度     | 82  | 電力・ガス       | 93    | N T Tデータ | 26 | スマートフォン  | 112 |
|               | コスト削減      | 新商品・サービス | 購買·調達      |    | 行政        | 78  | 不動産・住宅      | 82    | 日本IBM    | 26 | サービス開始   | 103 |
|               | 知的財産権      | 研究開発     | 品質管理       |    |           |     |             | _     |          | _  |          |     |
|               | 販売促進       | 設備投資     |            |    |           |     |             |       |          |    |          |     |

| <b>93</b> 件 11 |              | 新しい順      | ✓ 20件ずつ     | ────────────────────────────────────── | しを表示 |
|----------------|--------------|-----------|-------------|----------------------------------------|------|
| テーマ: I T活用 ×   | 業界:公的機関・大学 × | キーワードを入力、 | または分類を選択してく | ください                                   | 12   |
|                |              |           |             |                                        |      |

- 2021.12 現在、93 件がヒットしました。
   見出しを表示をクリックします。
- 12 ポップアップが表示されるので、OK をクリックします。
- ③ 目的に合致しそうな見出しがあれば、クリックしてみましょう。

# C 企業検索の使い方

| メインコンテンツ -                                                     | : 🛆 ホーム | 副 企業検索(ワコール) | 16                                         |
|----------------------------------------------------------------|---------|--------------|--------------------------------------------|
| <ul> <li>① ホーム</li> <li>Q 記事検索 –</li> <li>&gt; 記事検索</li> </ul> | 8件です    | 会社名順 💠 に 20  | ◆ 件ず ◆ 見出しを表示 > 見出しは無料です                   |
| > ナビ型記事検索       ① 企業検索                                         | ワコール    | 15           | <ul> <li>カナ 前方-致 ↓</li> <li>再検索</li> </ul> |
| > 企業検索(国内一括)                                                   |         |              |                                            |

④ 左側縦列の【メインコンテンツ】より、「企業検索」を選び、クリックします。
 右側に検索入力欄が表示されます。

⑤ 上部の検索ボックスに、具体的な企業名を入力し、検索ボタンをクリックします。
 ※事例では、"ワコール"を選択しました。

16 見出しを表示ボタンをクリックすれば、企業に関するさまざまな情報が項目として表示されます。

| 一括チェック     本文表示     PDF表示     全ページ解除                                                                                                    | 1-8/8                                                        | 2件 <<先頭 <戻る 次へ>                                |   |
|----------------------------------------------------------------------------------------------------|--------------------------------------------------------------|------------------------------------------------|---|
| <b>フコールサービス(株)</b> <u> 提供項目</u><br>京都市南区吉祥院中島町 2 9  フコール本社ビル内<br>日経会社プロフィル                                                                                | 17<br>回産<br>収録決算期: 2021/03                                   | 本文を表示します。                                      | × |
| (株) ワコールホールディングス [3591]<br>京都市南区吉祥院中島町 2 9                                                                                                    | 織維                                                           | OK Fr>tell                                     |   |
| <ul> <li>□日経会社プロフィル 収録決算期:2021</li> <li>□日経会社情報プレミアム 更新:2021/</li> <li>□企業決算</li> <li>□[単独本決算]2021/03-2019/03</li> <li>□[連結本決算]2021/03-2019/03</li> </ul> | L/03 <u>提供項目</u><br>11 PDF表示<br>[単独中間決算] 202<br>[連結中間決算] 202 | ()<br>()<br>()<br>1/09-2019/09<br>1/09-2019/09 |   |
|                                                                                                    | 倉庫<br>収録決算期:2021/03                                          | (j)                                            |   |
| 一括チェック     本文表示     PDF表示     全ページ解除                                                                                                    | 1-8/8                                                        | 件 <<先頭 <戻る 次へ>                                 |   |

① 入手したい情報(企業名や、年間収支など)に図を入れると、
 表示方法(本文表示/PDF表示)が有効になるので、ボタンをクリックします。
 ※事例では本文表示が有効になったので、そちらをクリックします。

18 ポップアップが表示されるので、OKをクリックします。

| <b>フコールサー</b><br>3経会社プロフィ | <b>-ビス(株)</b> 全て<br>ル                    | <b>ب</b> | ェックした項目でレボート出           | 助 19    |
|---------------------------|------------------------------------------|----------|-------------------------|---------|
| 基礎情報                      | 業績・財務情報                                  | ステークホ    | ルダー                     | 経営・設備   |
| ✔ 基礎情報 🦳                  | 9                                        |          |                         | 2021年3月 |
| 会社名                       | ワコールサービス (株)                             | 会社名 (英文) | Wacoal Service Co., Ltd |         |
| 上場取引所                     | 非上場                                      | 株式コード    |                         |         |
| 日経<br>会社コード               | 19987                                    | 設立年月日    | 1972年11月15日             |         |
| 本社所在地                     | 〒601-8530<br>京都市南区吉祥院中島町29 ワコール本社ビル<br>内 | 電話番号     | 075-682-1043            |         |
| 資本金                       | 60,000 (千円)                              | 売上高      | 783,465 (千円)            |         |
| 決算月                       | 3月                                       | 従業員数     | 61名                     |         |
| 関連記事                      | 検索結果がありません                               |          |                         |         |

⑨ 「基礎情報」から、「沿革」「事業内容」、「業績推移」「売上構成」「役員情報」「株主情報」
 「関連会社情報」などさまざまなデータが表示されます。
 必要に応じて印刷もできます。

※ほぼ『会社四季報』と同様の内容を閲覧することができます。

D 業界情報の使い方 ~レポート・市場シェア

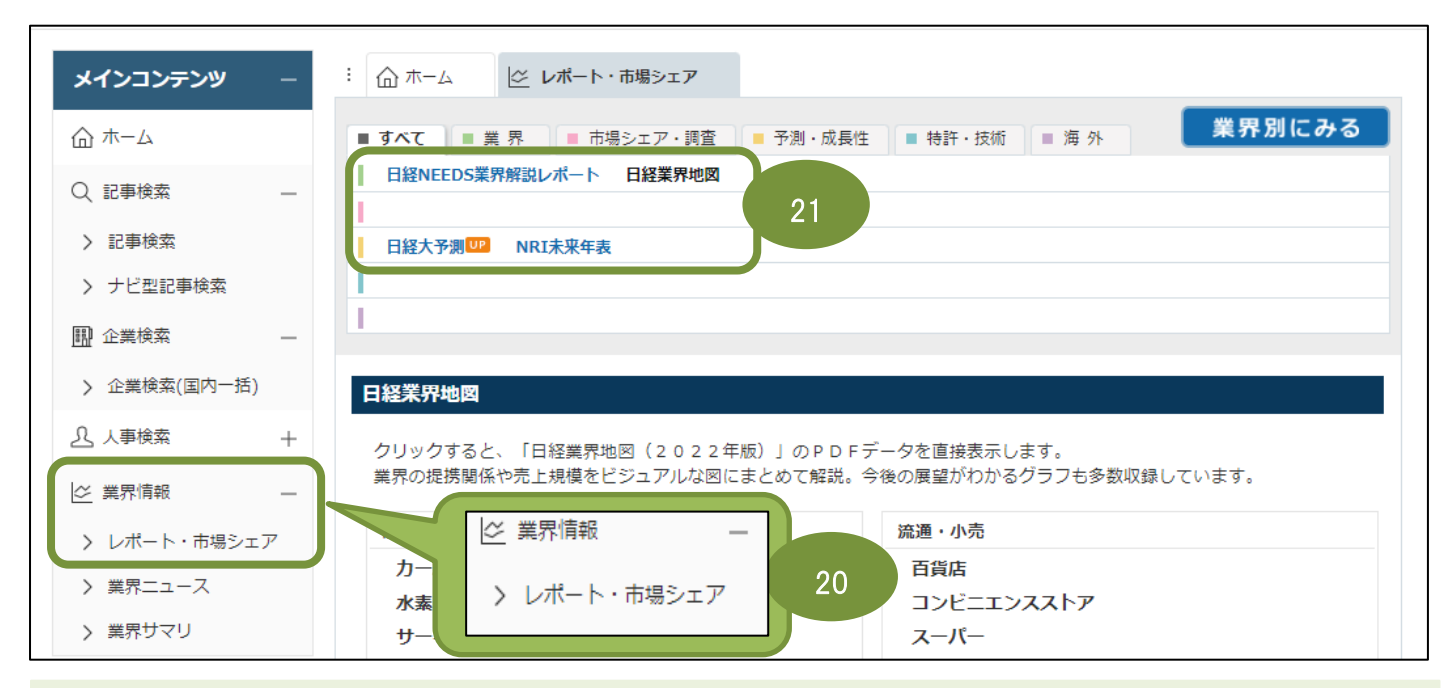

20 左側縦列の【メインコンテンツ】より、「業界情報」-レポート・市場シェアを選び、クリックします。

21. 表示できるタイプがさまざまあります。

### 日経業界地図

業界の勢力を可視化。

業界の最新動向や抱えている課題、将来の見通しを解説。 企業同士の相関図をビジュアルでみせるほか、市場規模、企業・製品のシェア、 トレンドグラフなど視覚的に分かりやすく工夫されている。

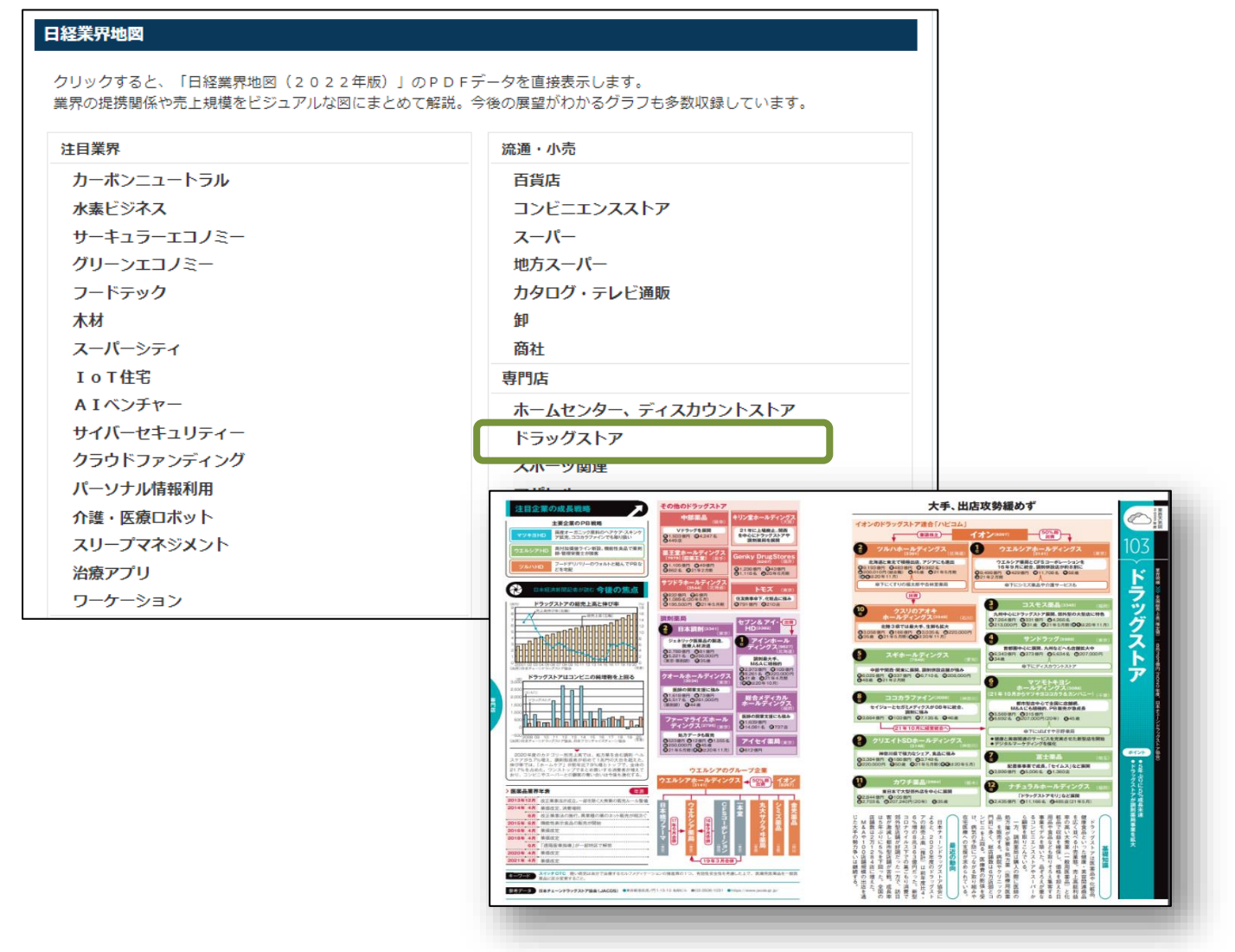

### 日経 NEEDS 業界解説レポート

500を超える国内の業界の概要や今後の見通し、企業の活動状況を簡単に把握できる レポート。

「業界概要」「市場動向」「競合状況」の3つの要素で構成。

| レポートの本文が表示されます。                       |                                                                                                    |
|---------------------------------------|----------------------------------------------------------------------------------------------------|
| 小売・飲食                                 | □ 専門店・ドラッグストア<br>2021/12/20 日経NEEDSグローバし選択部説レポート 3133文字<br>その他の書誌情報を表示                                                                                                    |
| 大型店・コンビニ<br>専門店・ドラッグストア<br>ファストフード・弁当 | 【業界・市場動向】<br>米ドラッグストア、新型コロナワクチン接種・接重が収益源に<br>専門店のうち、主に家電量販店とドラッグストアを取り上げる。<br>日物零電は先進国では買い替え需要を中心に、販売が堅調だ、経済成長の続く新興国では数量・金額ペースとも<br>に成長が続いている。ただ家電量販店そのものの競争環境は厳しい。米アマゾン・ドット・コムをはじめとしたイ<br>シターネット通販に需要を奪われている。分野別では、音声認識技術を活用したスマート家電やウエアラブル構来<br>の市場が参拡大している。<br>ドラッグストアは米国が最大市場だが、同国に本社があるウォルグリーンズ・ブーツ・アライアンスは欧米を中<br>心に11カ国・地域で2万1000億(20年8月現現)に違する。日本でもドラッグストア(同社の小売・業<br>局部門)の年間売上高は1177億ドレ(20年8月現)に違する。日本でもドラッグストアの市場場慢慢拡大、<br>20年は7兆2851億円で前年比ら、6%増加した(経済産業省)百貨商助統続計))。<br>20年は7兆2851億円で前年比ら、6%増加した(経済産業省)百貨商助統続計)。<br>20年に世界中に感染が広がった新型コロナウイルスは来店客を減らす要因となった。米ウオルグリーンズ・ブ<br>ーツ・アライアンス量下のブーンが透量する英国の店舗が、21年3~5月に設備の機制による株実で既存得売上<br>高が準拠した。一方、米国ではドラッグストアで行われている新型コロナのワクチン接種や検査が収益源となり、<br>収益が上向いている。<br>米国屋大手の家電量販店、ペストバイでは店舗への影響を本ット販売の大幅増で補い、21年1月期の収益は朝<br>の期比8.3%増加した。コロナ鍋による家庭での「巣ごちの需要」を起って家電製品のネット販売が急拡大してい<br>いる。<br>米国人手の約5年、小人主人が必須属されたります。 |
|                                       | ( <i>,,,,,,,,,,,,,,,,,,,,,,,,,,,,,,,,,,,,,,,,,,,,,,,,,,,,,,,,,,,,,,,,,,,,,,,,,,,,,,,,,,,,,,,,,,,,,,,,,,,,,,,,,,,,,,,,,,,,,,,,,,,,,,,,,,,,,,,,,,,,,,,,,,,,,,,,,,,,,,,,,,,,,,,,,,,,,,,,,,,,,,,,,,,,,,,,,,,,,,,,,,,,,,,,,,,,,,,,,,,,,,,,,,,,,,,,,,,,,,,,,,,,,,,,,,,,,,,,,,,,,,,,,,,,,,,,,,,,,,,,,,,,,,,,,,,,,,,,,,,,,,,,,,,,,,,,,,,,,,,,,,,,,,,,,,,,,,,,,,,,</i>                                                                                                    |

p. 7

#### ■ 日経大予測

マクロ経済、産業動向から科学技術、国際情勢までさまざまなテーマについて、日本経済新聞 の記者が予測。

## D 業界情報の使い方 ~業界サマリ

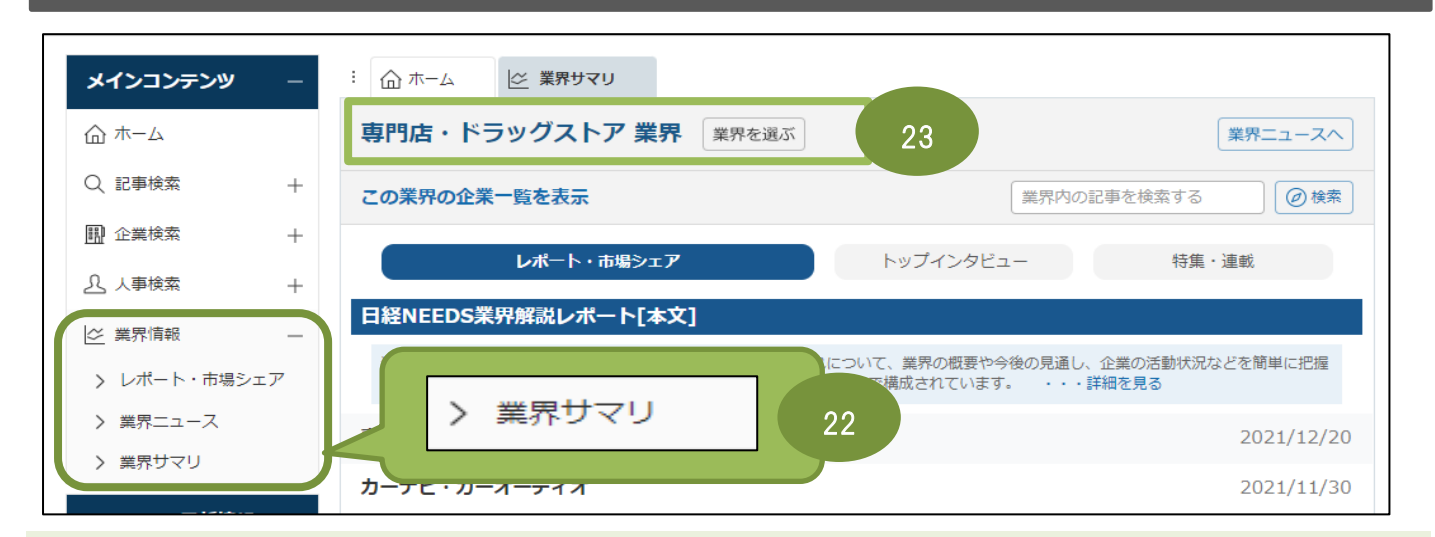

22. 左側縦列の【メインコンテンツ】より、「業界情報」-業界サマリを選び、クリックします。

23. 右側の上部にある、業界を選ぶから目的の業界を選択します。

|    | : ① ホーム ビ 業界サマリ 助 企業検索(国内一括)                                                                        |            |
|----|----------------------------------------------------------------------------------------------------|------------|
|    | 専門店・ドラッグストア 業界 単界を選ぶ                                                                                | 業界ニュースへ    |
| 24 | <b>この業界の企業一覧を表示</b><br>業界内の記事を検索する                                                                  | @ 検索       |
|    | レポート・市場シェア トップインタビュー 特集                                                                             | ・連戦        |
|    | 日経NEEDS業界解説<br>発目に体系づけた「日経 25 約550それぞれについ 26 )見通し、企業<br>できるレポートです。「案, 25 」「第合状況」の3要素で、 26 ・・・詳細を見 2 | 27 上把握     |
|    | 専門店・ドラッグストア【グローバル版】                                                                                 | 2021/12/20 |
|    | カーナビ・カーオーディオ                                                                                        | 2021/11/30 |
|    | カー用品                                                                                                | 2021/11/30 |
|    | ホームセンター                                                                                             | 2021/12/10 |
|    | ディスカウントストア                                                                                          | 2021/12/10 |

24. 業界に属する企業を一覧化、それぞれの企業情報を見ることができます。

25. 業界の「業界概要」「市場動向」「競合状況」の3つの要素から全体把握しやすくなっています。

26. 経営のトップによる、業界の現状・評価・課題・見通し、各企業のビジョンをみることができます。 27. 業界に特化した記事をまとめてみることができます。

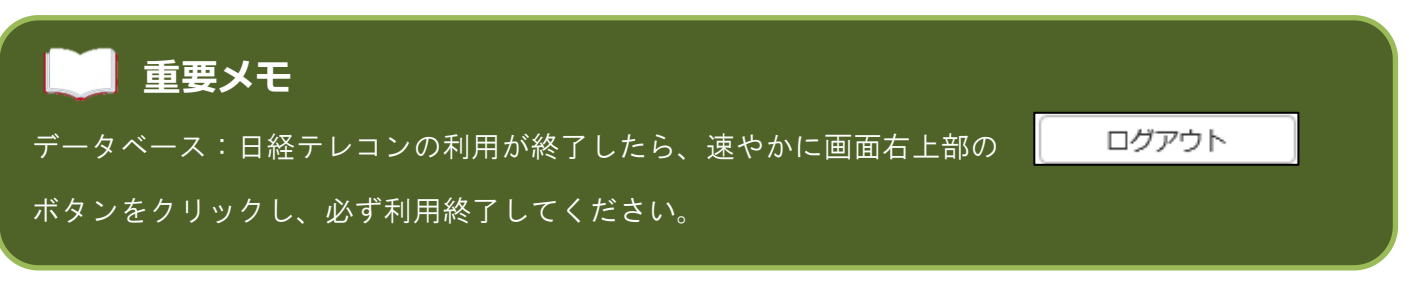